## 新版维氏 CCD 图像测量安装操作说明

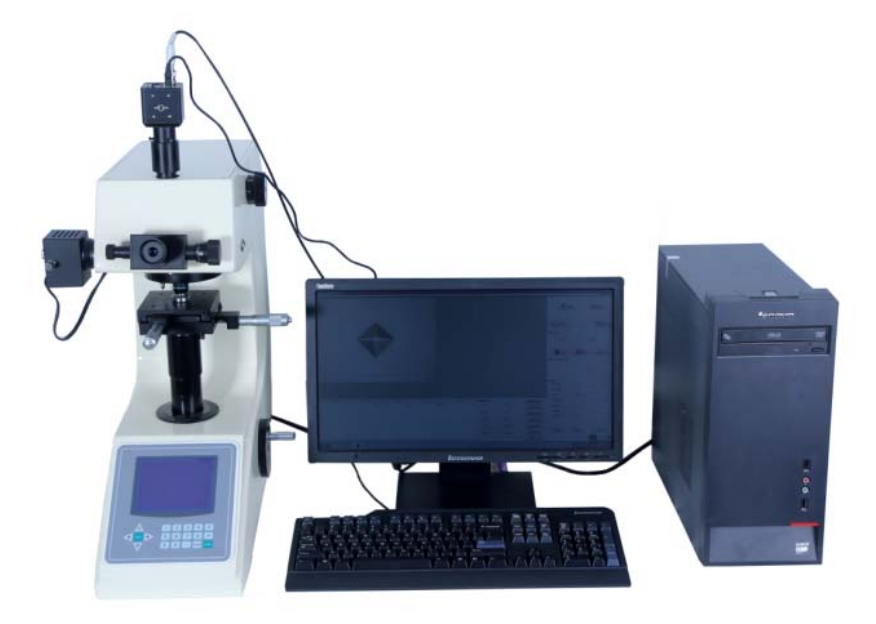

产品说明:

CCD 视频测量维氏硬度计,是在维氏硬度计主机上,加配视频测量装置的新一代显微硬度计。配备视频测量装置后,是原来在硬度计目镜上显示的压痕直接显示在液晶显示器上。工作过程更直观,测量更精确。

产品特点:

CCD 图像处理系统自动完成压痕对角线测量、硬度值显示,并将当前 试验数据及图像保存

一次性进行多点的试验(任意设置试验点间距),作为一组试验数据 保存

各种硬度值转换

打印输出形式:报告式、梯度图式

在《Word》界面下, 自行编制报告输出格式

根据硬度计的校准,用户可随时对所测硬度值的准确性进行调整。

### 标准配置:

品牌商务电脑、打印机:各1台;摄像头:1只;采集卡:1个; 加密狗、安装光盘:各1各

#### 一、 软件系统

1. 主机系统: 32 位系统主机, Windows7 旗舰版软件平台, 全中英 文切换操作界面, 支持彩色打印机输出。

2. 1024x768 分辨率显示器 24 位彩色监视器 1024x768

#### 二、安装步骤

1.采集卡的安装

- 1)保持电脑在关机状态。
- 2) 将采集卡装置的 USB 接口处与电脑相连。

3)将摄像头与维氏硬度计连接好接通电源,摄像头(AV)线与采集 卡黄线(CVBS)相连接,打开电脑。

2.CCD 软件的安装

(注:安装前请确保电脑各项驱动程序齐全,如不全要马上下载更新) 打开--计算机--设备管理器查看需更新的驱动

1)将加密狗插到电脑 USB 接口处。

2)将软件光盘放入 DVD 光盘驱动器中双击计算机打开驱动器步骤如下:

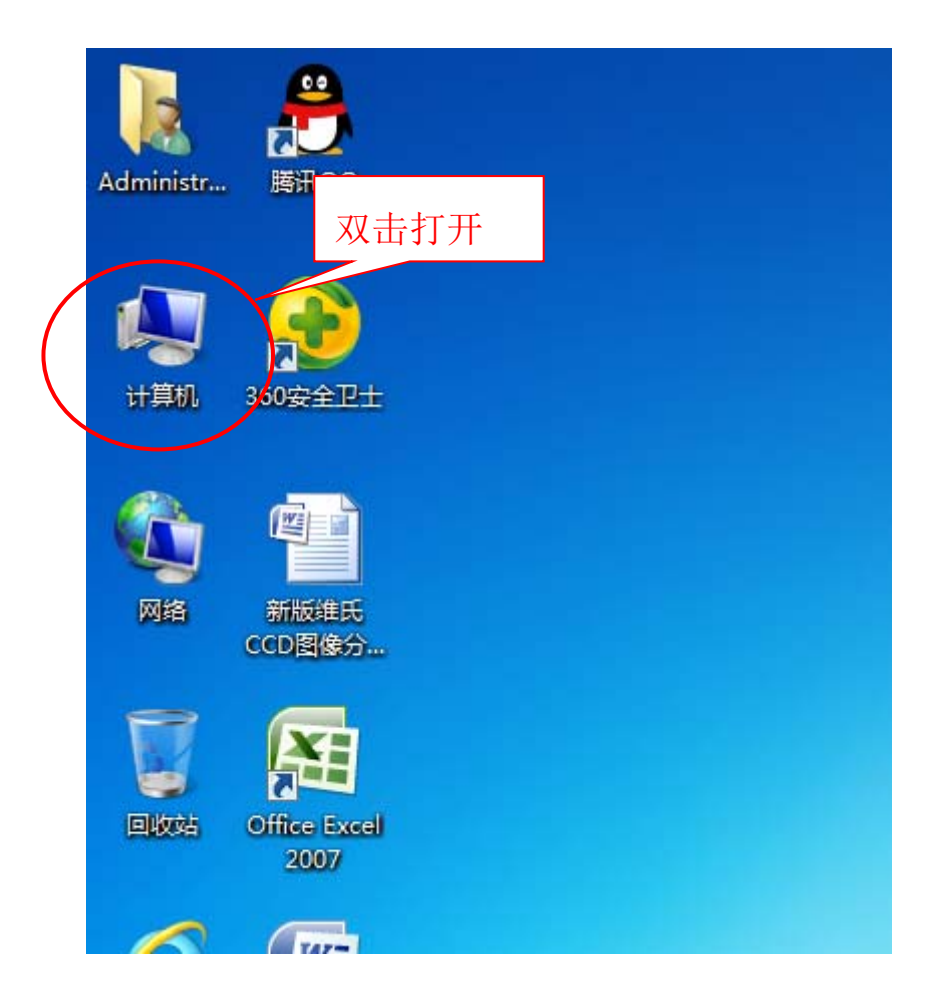

|     | ★地磁曲 (C) F(F) G (G)                                                       |
|-----|---------------------------------------------------------------------------|
|     | ₩ 15.0 GB 可用, 共 25.0 GB                                                   |
|     | USB外置采集卡驱动 (H:)<br>                                                       |
|     | 4 有可移动存储的设备 (2)                                                           |
|     | 0VD 驱动器(L) 我的光盘<br>0 字节 可用, 共 54.3 MB<br>DVD RW 驱动器 (L)<br>DVD RW 驱动器 (L) |
|     | 来他(1)                                                                     |
|     |                                                                           |
|     |                                                                           |
|     |                                                                           |
| era |                                                                           |
|     |                                                                           |

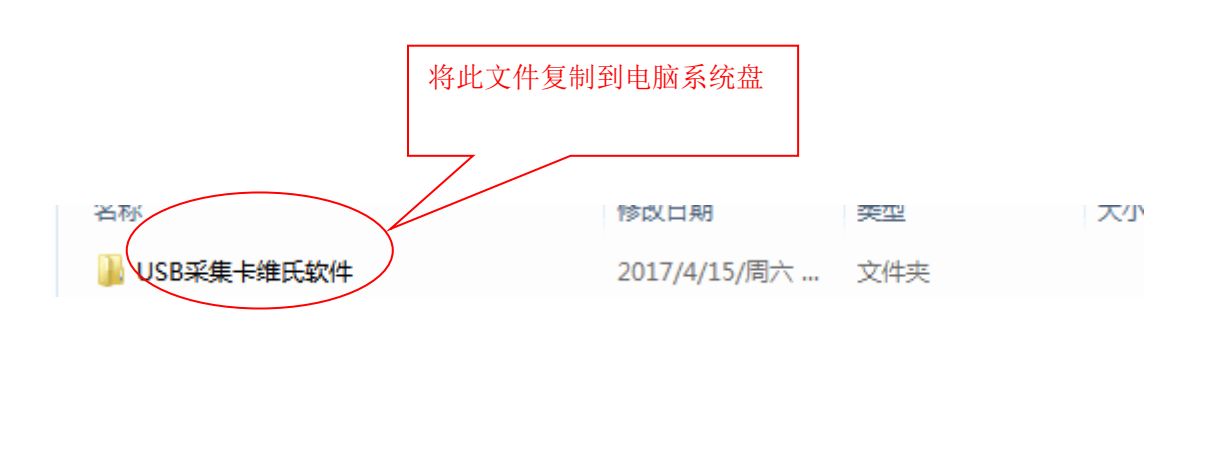

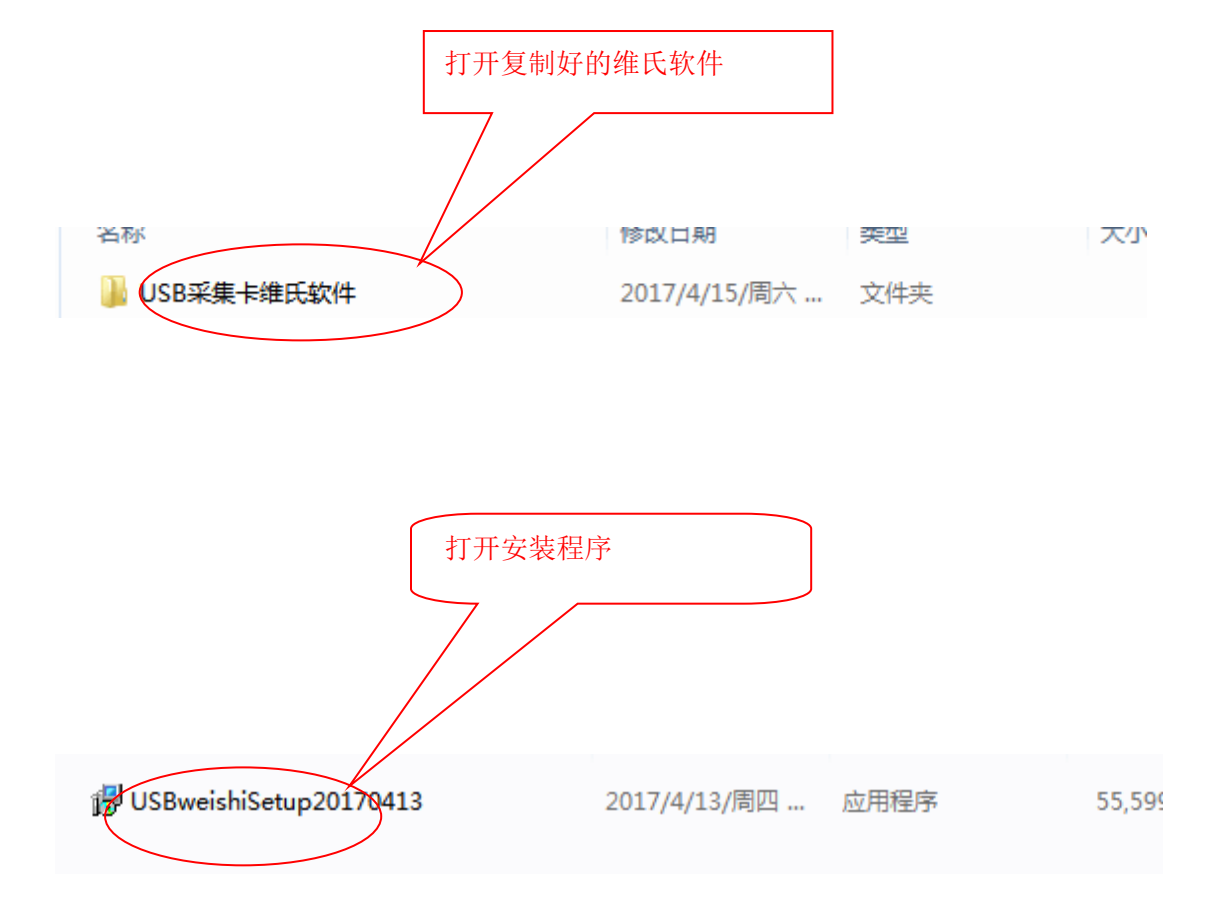

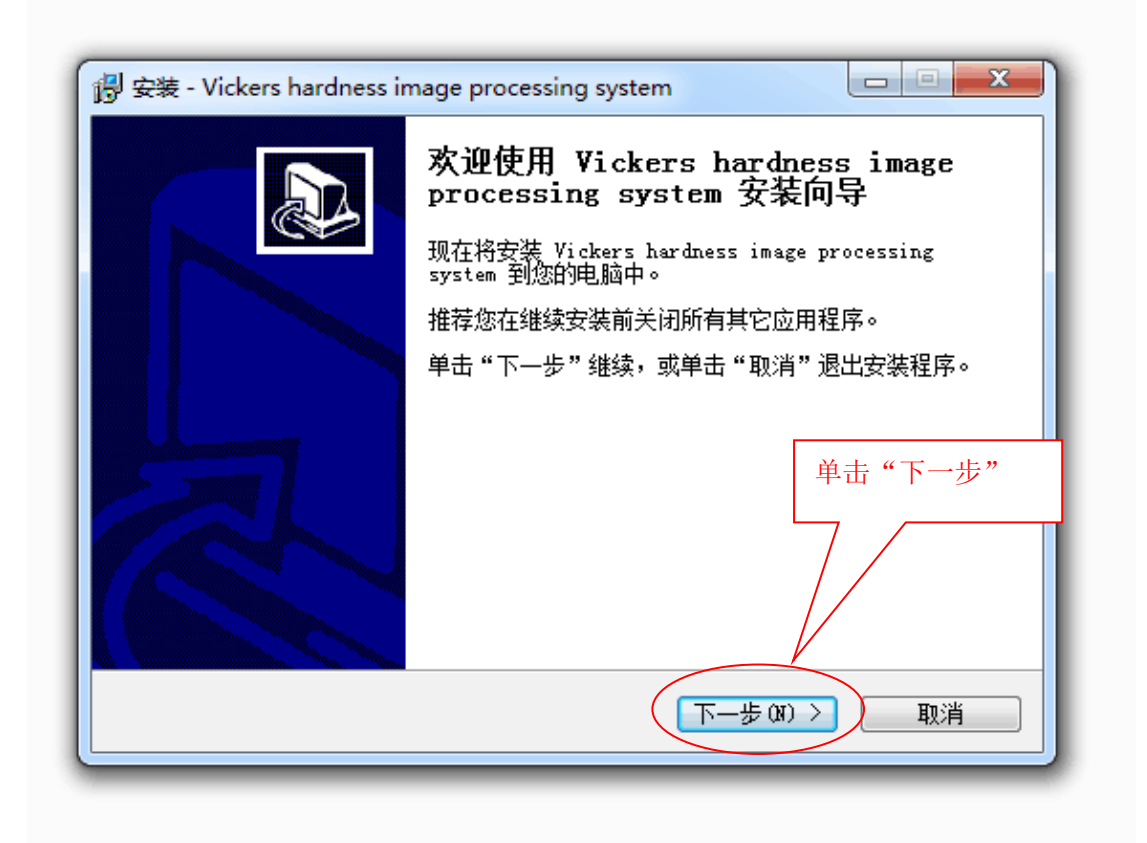

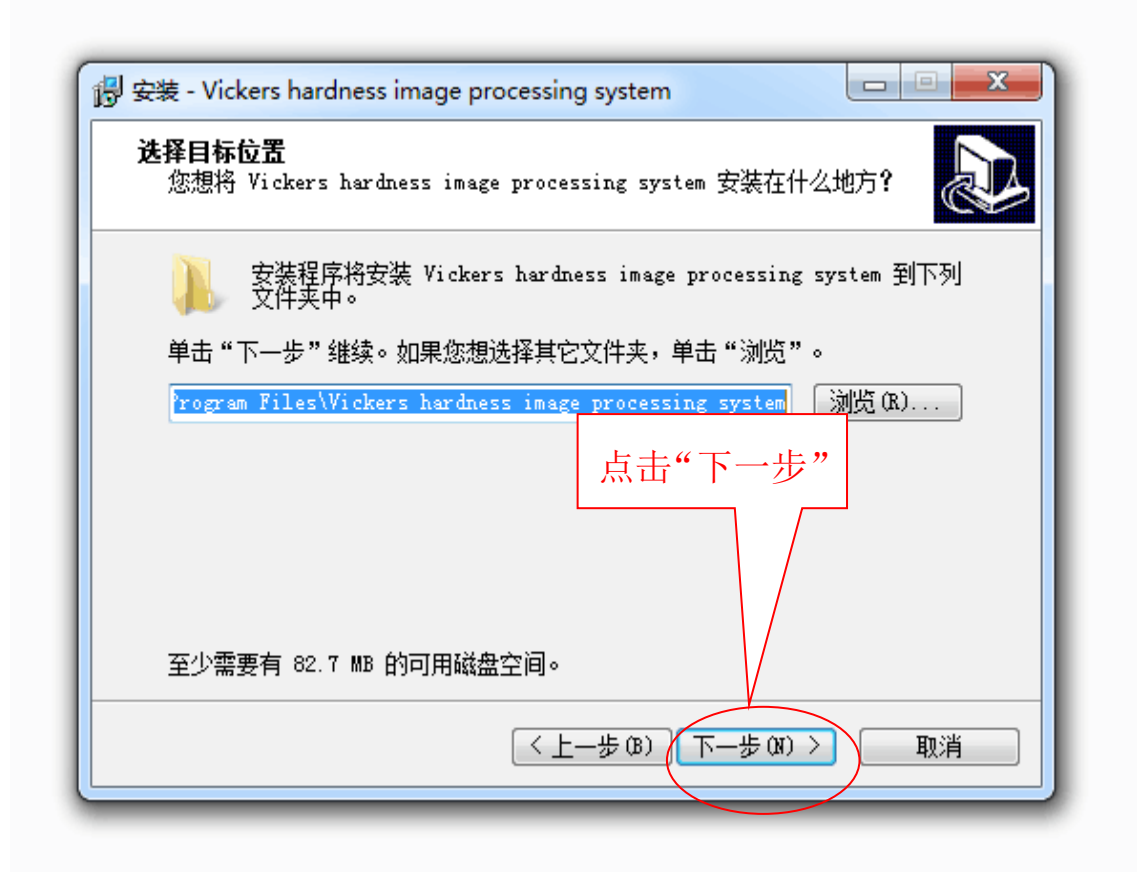

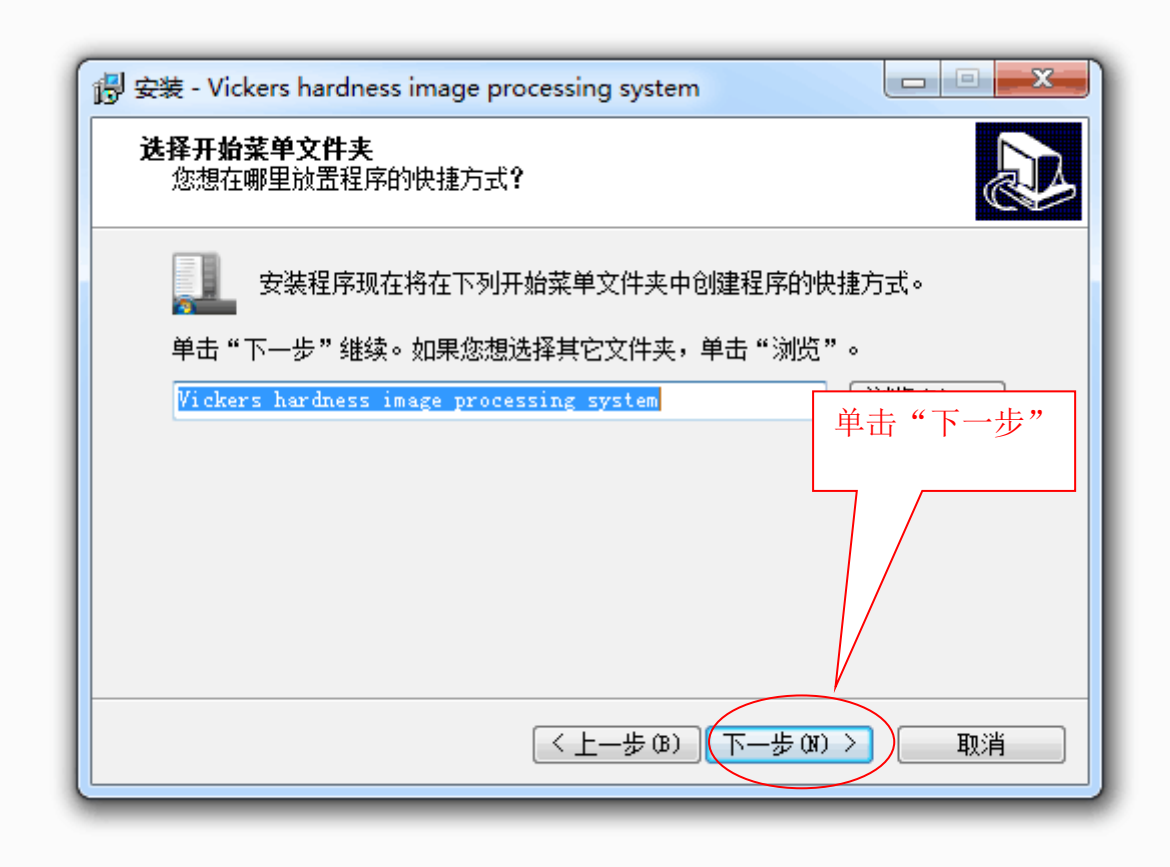

| 🕞 安装 - Vickers hardness image processing system                               |
|-------------------------------------------------------------------------------|
| 选择附加任务<br>您想要安装程序执行哪些附加任务?                                                    |
| 选择您想要安装程序在安装 Vickers hardness image processing system 时<br>执行的附加任务,然后单击"下一步"。 |
| 附加快捷方式:<br>☑ 创建桌面快捷方式 @)                                                      |
| 单击"下一步"                                                                       |
|                                                                               |
| <上一步(B) 下一步(D) > 取消                                                           |

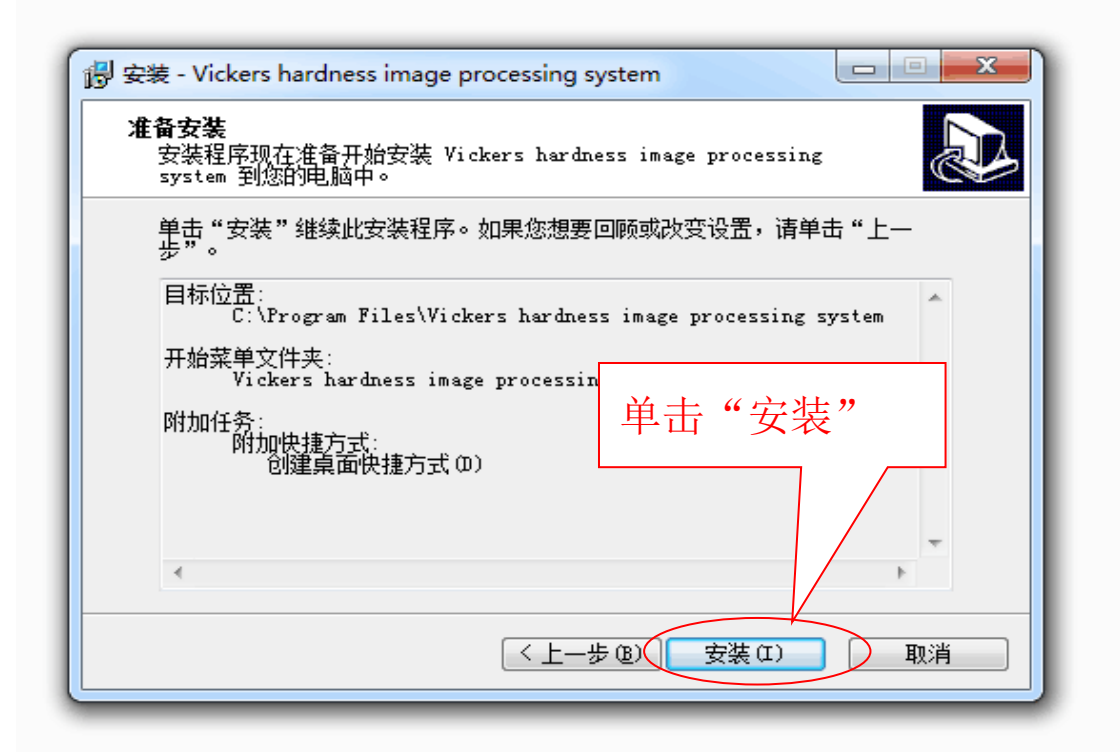

| 弱 安装 - Vickers hardness image processing system                     |
|---------------------------------------------------------------------|
| <b>正在安装</b><br>安装程序正在安装 Vickers hardness in<br>电脑中,请等待。    显示"正在安装" |
| 正在解压缩文件<br>C:\\Vickers CCD image analysis installar actions.doc     |
|                                                                     |
| , , , , , , , , , , , , , , , , , , ,                               |
|                                                                     |
|                                                                     |
| 取消                                                                  |
|                                                                     |

| 👸 安装 - Vickers hardness ir | nage processing system                                                                                                    |  |  |  |  |
|----------------------------|----------------------------------------------------------------------------------------------------|--|--|--|--|
|                            | Vickers hardness image processing<br>system 安装向导完成<br>安装程序已在您的电脑中安装了 Vickers hardness<br>image processing system。此应用程序可以通过选择安<br>装的快捷方式运行。<br>単击 "完成" 退出安装程序。 |  |  |  |  |
| 完成で                        |                                                                                                    |  |  |  |  |

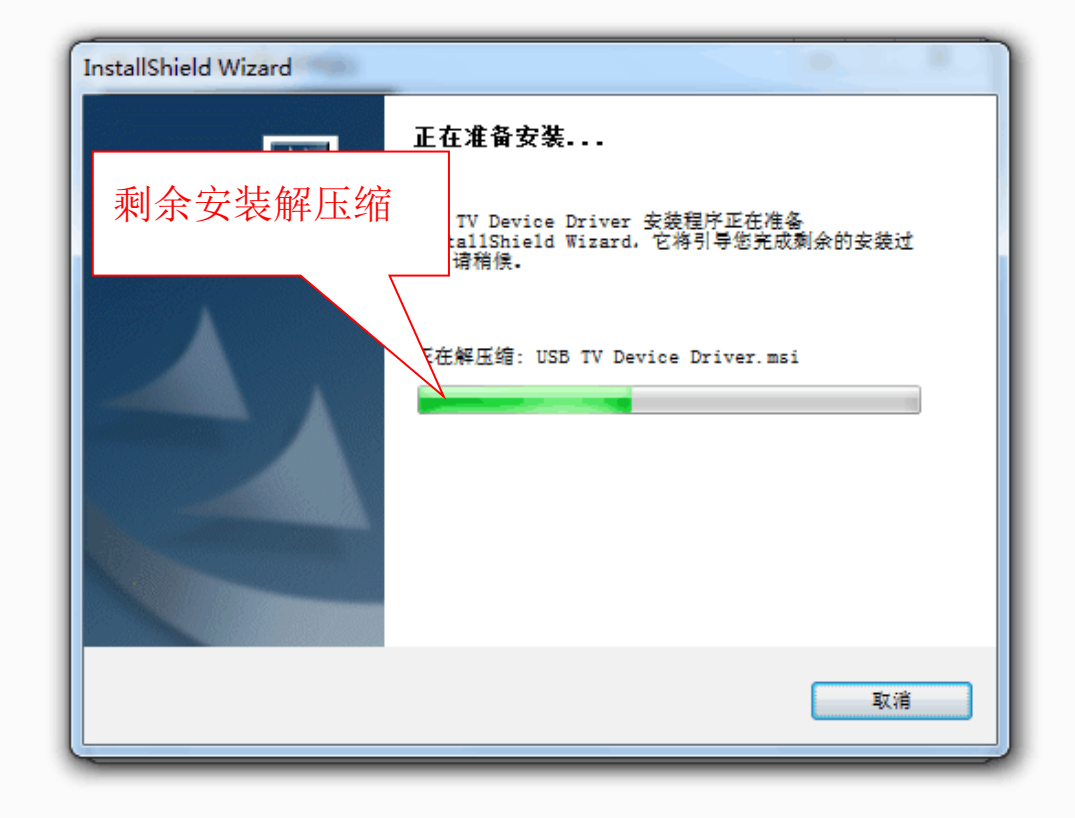

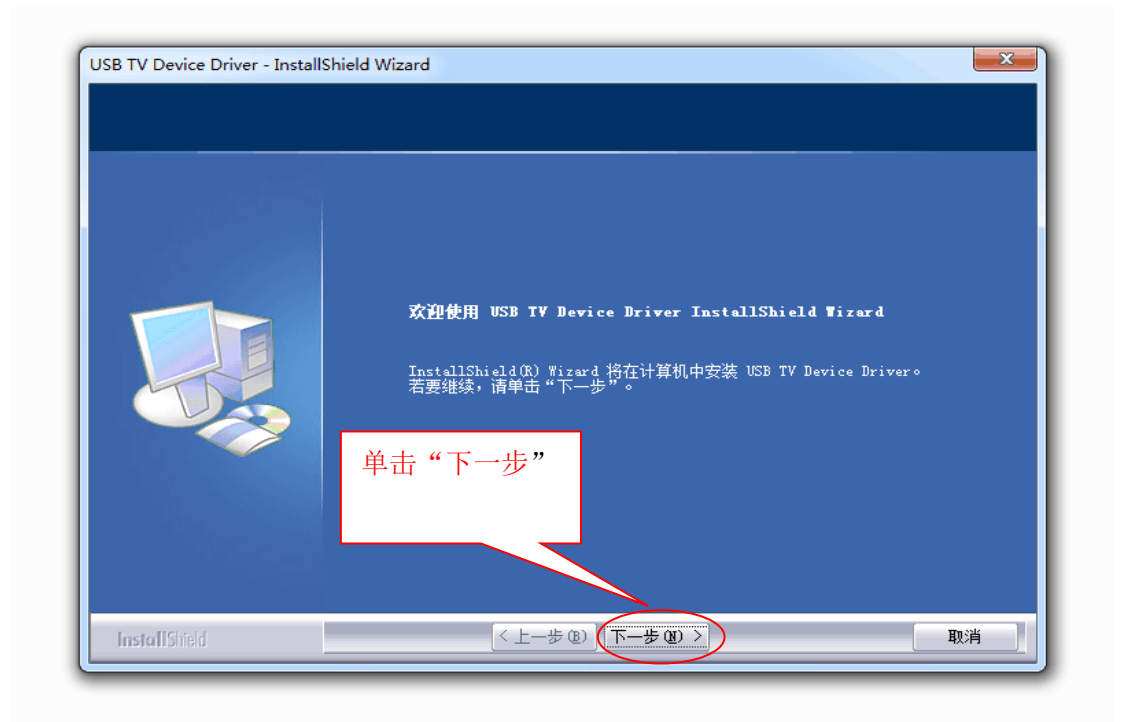

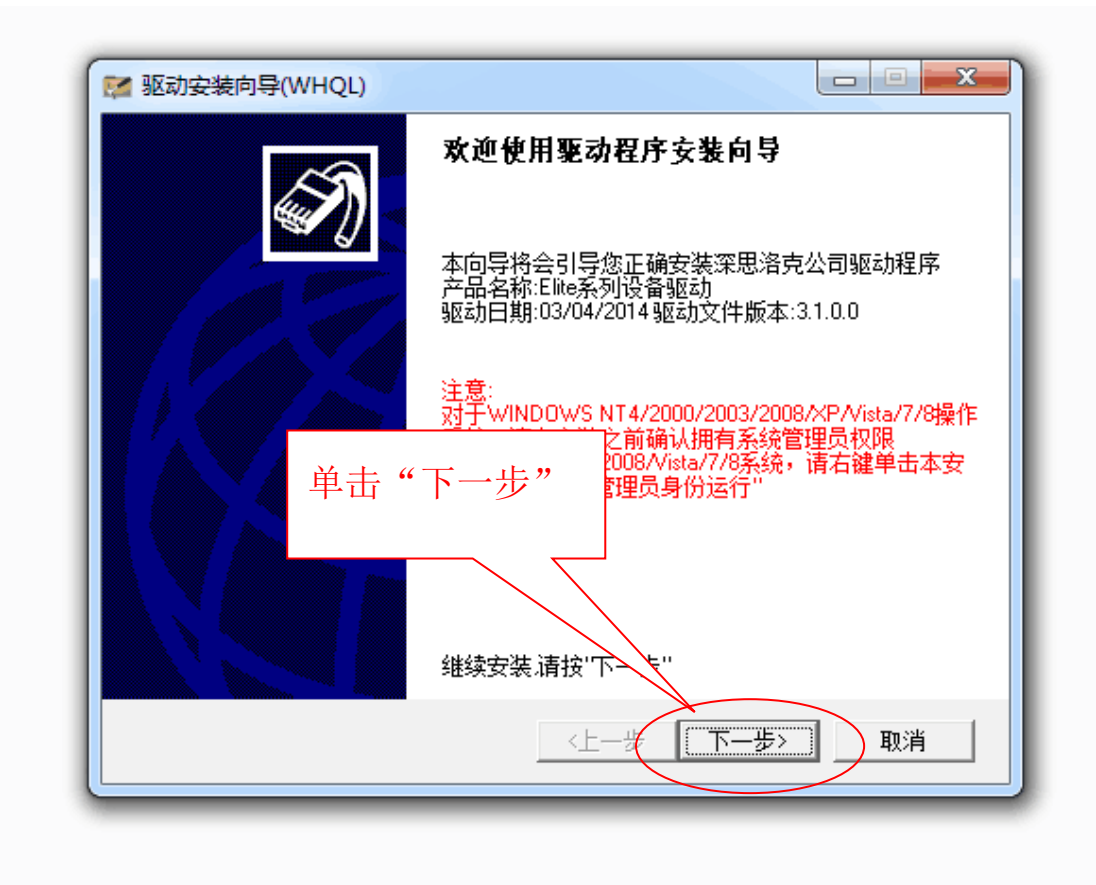

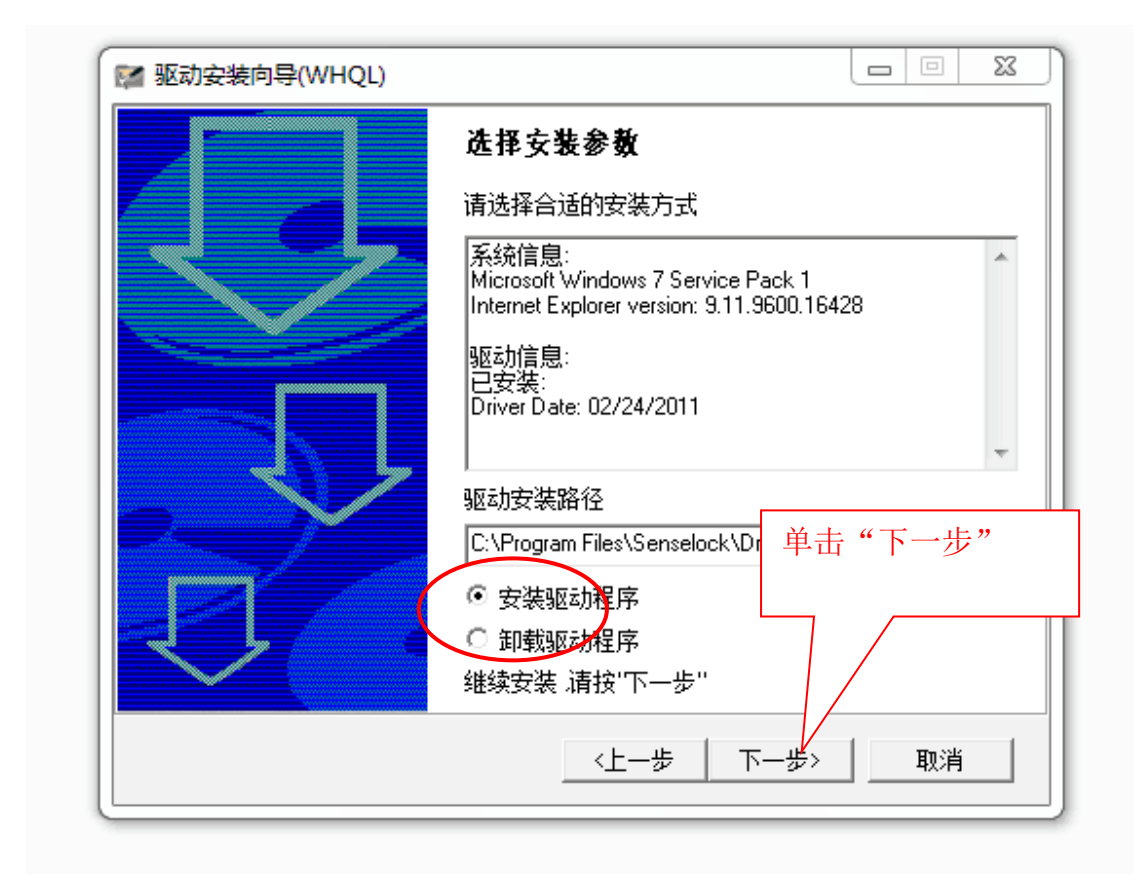

| 🜠 驱动安装向导(WHQL) |                        | +:    | まみえ、佐往 |    | × |
|----------------|------------------------|-------|--------|----|---|
|                | <b>请稍候…</b><br>正在安装/卸载 | 城驱动程序 | ,请不要关闭 | 程序 |   |
|                |                        |       |        |    | * |
|                | ·<br>进度:               |       |        |    |   |
|                |                        | 上一步   | 下一步>   | 取消 | á |

| MW 驱动安装向导(WHQL) |             |
|-----------------|-------------|
|                 | 完成          |
|                 | 驱动安装向导运行结束  |
|                 | 安装精锐系列 显示进度 |
|                 | 单击"完成"      |
|                 | 进度:         |
|                 | 结束.请按'完成'退出 |
|                 | 〈上一步 完成 取消  |

| USB TV Device Driver - InstallShield W | izard                                                                                                    | ×  |
|----------------------------------------|----------------------------------------------------------------------------------------------------|----|
|                                        | <b>交迎使用 USB TV Device Driver InstallShield Wizard</b><br>InstallShield(R) Wizard 将在计算机中安装 USB TV Device Driver。<br>若要继续,请单击"下一步"。<br>単击"下一 | 步" |
| InstallShield                          |                                                                                                    | 则消 |

| USB TV Device Driver - InstallShield Wizard                                                                                                    |
|----------------------------------------------------------------------------------------------------|
| 安装状态                                                                                                    |
|                                                                                                    |
| InstallShield Difference Difference Differen |

USB TV Device Driver - InstallShield Wizard

|               | <b>InstallShield Wizard 完成</b><br>安装程序已完成在计算机中安装 USB TV Device Driver。 |
|---------------|------------------------------------------------------------------------|
|               | 单击"完成"                                                                 |
| InstallShield | < 上一步 ®) <b>完成</b> 取消                                                  |

|               | InstallShield Wizard 完成                                                 |
|---------------|-------------------------------------------------------------------------|
|               | InstallShield Wizard 已成功安装 USB TV Device Driver,在使用该程序之前,<br>必须重新启动计算机。 |
|               | <ul> <li>● 昰,立即重新启动计算机。</li> <li>● 否,稍后再重新启动计算机。</li> </ul>             |
|               |                                                                         |
|               | 甲击"元成",里后计算机                                                            |
|               |                                                                         |
| InstallShield | く 上一歩 & 完成 取消                                                           |

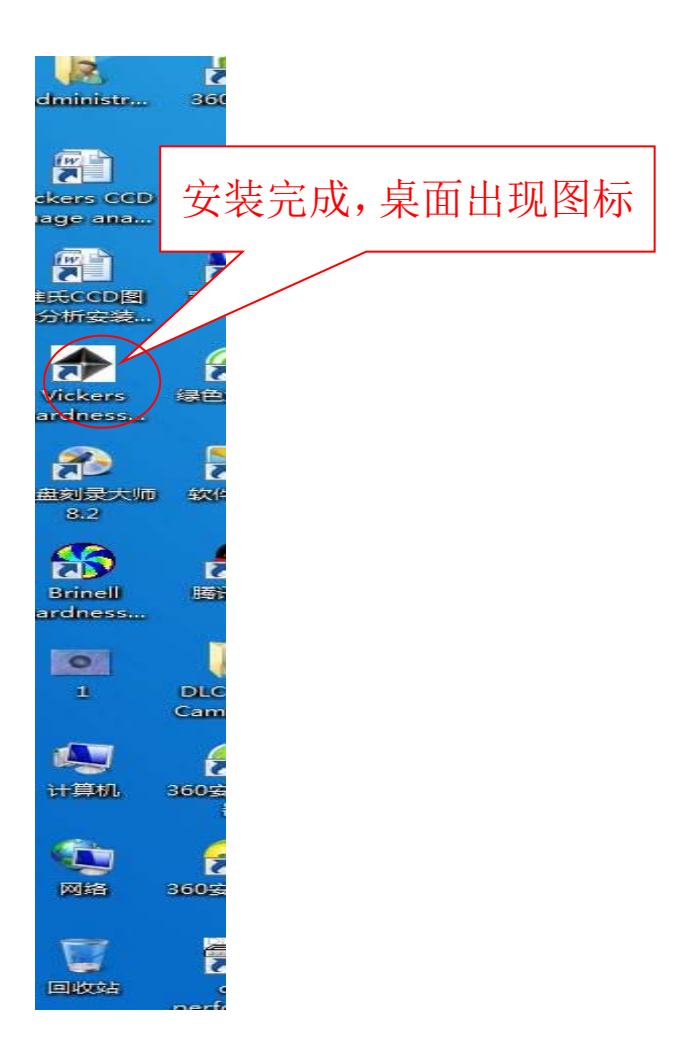

三、软件的基本功能

软件主界面

|                 | A Martin                                                                                                    | H                 |                     |            |            | and the second second s | <b>脊條</b>     | **          | 视频设置  |
|-----------------|----------------------------------------------------------------------------------------------------|-------------------|---------------------|------------|------------|----------------------------------------------------------------------------------------------------|---------------|-------------|-------|
|                 | A sill to                                                                                                    | State State       |                     |            |            | 利重力以                                                                                                    | O HATE OF     | ○ 布氏卵       | 6st   |
| 11/2            |                                                                                                    | X. Com            |                     |            |            | · · · · · · · · · · · · · · · · · · ·                                                                                                    | OWRE          |             |       |
|                 |                                                                                                    | 11-2-21-0-4-10-10 |                     |            |            |                                                                                                    | ) 2.5x 🔿 🗊    |             |       |
|                 |                                                                                                    |                   |                     |            |            | © 10X                                                                                                    | 20X           | 40X         |       |
|                 | and the second second                                                                                           |                   |                     |            |            | 刑領                                                                                                    |               | <b>—</b> 直: | 虎利量   |
| - 1. S.         |                                                                                                    |                   |                     |            |            |                                                                                                    |               |             |       |
|                 | •. / // //                                                                                                    | 1.1.1.1.1.1.2     |                     |            |            | ER WARKETSKA                                                                                                    |               |             | 0.785 |
|                 |                                                                                                    |                   |                     |            |            | 四原目相生14.00円度<br>x=                                                                                                    | y=            |             |       |
| 2014            | :                                                                                                    |                   |                     |            |            | D1=                                                                                                    | D2=           |             |       |
|                 | ø                                                                                                    |                   |                     |            |            | 1784-04.95                                                                                                    |               |             |       |
|                 | 1. 1. 1. 1. 1. 1. 1. 1. 1. 1. 1. 1. 1. 1                                                                        |                   |                     |            |            | Looke go Bri                                                                                                    |               |             |       |
|                 | 1997 - 1997 - 1997 - 1997 - 1997 - 1997 - 1997 - 1997 - 1997 - 1997 - 1997 - 1997 - 1997 - 1997 - 1997 - 1997 - |                   |                     |            |            | 测试日期                                                                                                    | 2017/6/1/周四   |             |       |
|                 |                                                                                                    |                   |                     |            |            | 报表标题                                                                                                    | test report   |             |       |
|                 |                                                                                                    |                   |                     |            |            | 试验力                                                                                                    | 0.9807N/0.1KG |             | •     |
| num D1(um) D2(u | m) HV HRW                                                                                                    | 研究論派力能            |                     |            |            | 保压时间                                                                                                    |               | 2           |       |
| •               |                                                                                                    | © HRC             | O HRA               | 2. 报表预览    | ▲ 清空約据     | 操作员                                                                                                    | 98.07         |             |       |
|                 |                                                                                                    | . HOW             | C HR8               |            |            | 一戸品院号                                                                                                    | copn          |             |       |
|                 |                                                                                                    |                   |                     | 赤田則論 💎     | Q.放大       | at so didt.                                                                                                    |               |             |       |
|                 |                                                                                                    | - HRF             | O HHCE              | 11 三七日本    | (a) the AF |                                                                                                    | an de         | The second  |       |
|                 |                                                                                                    |                   | and a second second | SYMINAL PL | - H4281    | 144 =                                                                                                    | 1247          |             | 1     |
|                 |                                                                                                    | C HR15N           | HICION              |            |            | 101.04                                                                                                    |               | 40.7        |       |

1、存像:可将目前正在显示区显示的图形保存起来,以便将来 观看和分析。

| COO - 🔰 « Vickers | hardness image process                                                                                          | ing system + Picture | • 4 <u>9</u> | 現現 Picture                     | Q                       |                                                               |                   |                                        | 48            |
|-------------------|----------------------------------------------------------------------------------------------------|----------------------|--------------|--------------------------------|-------------------------|---------------------------------------------------------------|-------------------|----------------------------------------|---------------|
| 组织▼ 新建文件夹         |                                                                                                    |                      |              |                                | - 0                     |                                                               |                   | ()<br>##                               | - 赤结          |
| 👷 収蔵兵 🤺           |                                                                                                    | 没有与                  | 搜索条件匹配的项。    |                                | _                       |                                                               |                   |                                        |               |
| अन 🛍              |                                                                                                    |                      |              |                                | - 11                    |                                                               |                   | 親麗方式                                   |               |
|                   |                                                                                                    |                      |              |                                |                         |                                                               |                   | ● WE头                                  | ○ HK压头        |
| 20 9624519896238  |                                                                                                    |                      |              |                                |                         |                                                               |                   | (8A                                    | 02.5x 0.5     |
| 東京 二              |                                                                                                    |                      |              |                                |                         |                                                               |                   | O 10K                                  | © 20X         |
| <b>a</b> #        |                                                                                                    |                      |              |                                |                         |                                                               |                   |                                        |               |
| 11日 花坂            |                                                                                                    |                      |              |                                |                         |                                                               |                   | 345                                    | 2             |
| ■ 四/「             |                                                                                                    |                      |              |                                |                         |                                                               |                   |                                        | _             |
|                   |                                                                                                    |                      |              |                                |                         |                                                               |                   |                                        | ŧ             |
| 文件名(N):           |                                                                                                    |                      |              |                                | •                       |                                                               |                   | 田像当前坐标及长度                              |               |
| 保存供型(1): 图象       | 文件(*.bmp)                                                                                                    |                      |              |                                |                         |                                                               |                   | x-                                     | y-            |
| 0.000             |                                                                                                    |                      |              | (REM(S))                       | R16                     |                                                               |                   | D1-                                    | 02            |
| ● 開催又祥央           |                                                                                                    |                      |              | 0613701                        |                         |                                                               |                   | 试验教教                                   |               |
|                   | 1000 distances                                                                                                  | Construction of the  |              |                                | 100.000                 |                                                               |                   |                                        |               |
| 10                | 1.                                                                                                    | 1 1 1 1 1            |              |                                | (1990)                  |                                                               |                   | 测试日期                                   | 2017/6/1/周四   |
| 85                |                                                                                                    |                      | and and the  |                                | 22.2.2                  |                                                               |                   | 报表标题                                   | test report   |
| 8                 |                                                                                                    |                      |              |                                |                         |                                                               |                   |                                        | 0.9807N/0.1KG |
| 10                | and and the second second second second second second second second second second second second second second s |                      |              |                                |                         |                                                               |                   | 试验力                                    |               |
| 10                |                                                                                                    |                      |              |                                |                         |                                                               |                   | 试验力<br>保压时间                            |               |
| D1(m)             | D2(um)                                                                                                    | HV                   | HEW          | 硬度换算功能                         |                         |                                                               |                   | 试验力<br>保压时间<br>操作员                     | 98.07         |
| D1(um)            | 02(un)                                                                                                    | HV                   | HEW          | 硬度換算功能<br>〇 HRC                | ⊖ IRA                   | Q 探表预范                                                        | <b>建</b> 养空新服     | 试验力<br>保压时间<br>操作员<br>产品联系             | 98.07<br>cpph |
| D1(um)            | D2(um)                                                                                                    | HY                   | HBW          | 硬度换解功能<br>○HRC<br>●HBW         | O IRA                   | 资料未留                                                          | ▲ 表立於据            | 试验力<br>保圧时间<br>操作员<br>产品款号<br>公型条称     | 98.07<br>(pph |
| 01(um)            | D2(un)                                                                                                    | HV                   | HSW          | 硬度換算功能<br>○ HRC<br>● HBW       | O HRA<br>O HRB          | <ul> <li>2. 線未残洗</li> <li>2. 線未残洗</li> <li>2. 線表残洗</li> </ul> | ■ 建立数据<br>● 数大数 ● | (3)(1)<br>(項互时间<br>操作员<br>产品款号<br>公司名称 | 98.07<br>cpph |
| D1(un)            | D2(um)                                                                                                    | HV                   | HBW          | 硬度换解功能<br>○HRC<br>●HBW<br>○HRF | ⊖ HRA<br>⊖ HRB<br>⊖ HRE | <ul> <li>         · · · · · · · · · · · · · · ·</li></ul>     | ▲ 素立新編<br>○ 放大    | 试验力<br>保压时间<br>操作员<br>产品股号<br>公司名称     | 98.07<br>cpph |

2、调像:可将原来保存的图形读出,以便观看或重新图像分析。

| ◆維氏凝疫問象处理系统 | ż                                                                                                    |             |                         |                         |                        |               |                                                                                                    |                                               |                                                     |
|-------------|----------------------------------------------------------------------------------------------------|-------------|-------------------------|-------------------------|------------------------|---------------|----------------------------------------------------------------------------------------------------|-----------------------------------------------|-----------------------------------------------------|
|             | ◆ 打开<br>() ● 回 桌面 →                                                                                                    |             | • 49                    | 12.8 A.X                |                        |               | P                                                                                                    | *                                             | <b>#</b> #                                          |
|             | 组织▼ 新建文件夹                                                                                                    |             |                         | s • 🗈                   |                        |               |                                                                                                    | 市结                                            | (1) R#02                                            |
|             | ★ 6回時<br>● 万能<br>● 近期<br>● 近ちのの公園<br>■ 点面<br>● 近日<br>● 近日<br>● 元日<br>● 元日<br>● 二<br>● 二<br>● 二<br>● 二<br>● 二<br>● 二<br>● 二<br>● 二 |             | Administrator<br>ERS298 |                         |                        |               | 新聞方式<br>※ 州臣六<br>現大<br>① 30<br>一<br>一<br>一<br>一<br>一<br>二<br>二<br>二<br>二<br>二<br>二<br>二<br>二<br>二<br>二<br>二<br>二<br>二 | 0 ₩ Ξ ┿<br>2.5x 0 5X<br>0 20X                 | ● 物氏明細<br>● 40X<br>● 40X<br>● 10X<br>● 10X<br>● 10X |
|             | 文件名                                                                                                    | (N): 000001 | •                       | 图像文件(".bmp)<br>打开(O) 取消 |                        |               | D1=                                                                                                    | 02=                                           |                                                     |
|             |                                                                                                    | <u> </u>    |                         | 97716).                 |                        |               | 第6式日期<br>採表祥語<br>试验力                                                                                                  | 2017/ 6/ 1/周四<br>test report<br>0.9807N/0.10G | 0-                                                  |
| nun         | 01(um)                                                                                                    | D2(um) HV   | HBW                     | 硬度換算功能                  |                        |               | (保圧时间<br>操作员)                                                                                                    | 98.07                                         | 2 5                                                 |
| •           |                                                                                                    |             |                         | O HRC                   | MRA                    | 🕃 採表預約        | 和 产品批号                                                                                                    | cpph                                          |                                                     |
|             |                                                                                                    |             |                         | ® HBW<br>⊜ HRF          | O HRB                  | 大臣が南 😵        | . 放大                                                                                                    |                                               |                                                     |
|             |                                                                                                    |             |                         | C HR15N                 | C HR30N                | 🕞 导出报表 🔷 🔶    | 中心线 语言                                                                                                    | 保存                                            | 取消                                                  |
|             |                                                                                                    |             |                         | C HR43N                 | <ul> <li>東度</li> </ul> | 🗶 maratan 💽 e | 8度96式                                                                                                    |                                               |                                                     |

3、曲线图:显示当前所测试硬度的曲线情况。

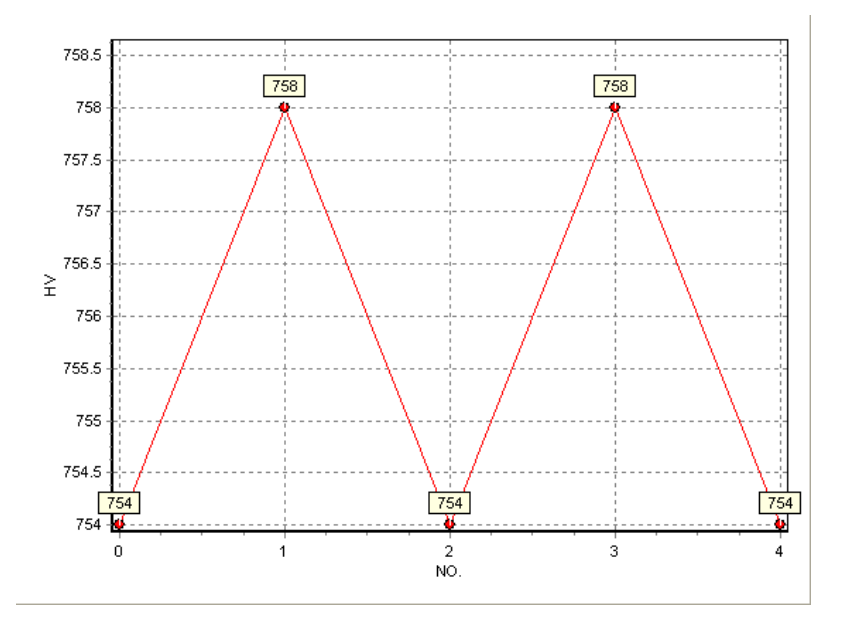

4、导出报表:将测试的数据生成 world 报告可储存并打印。5、报表预览:可对当前数据生成图片预览、保存并打印。

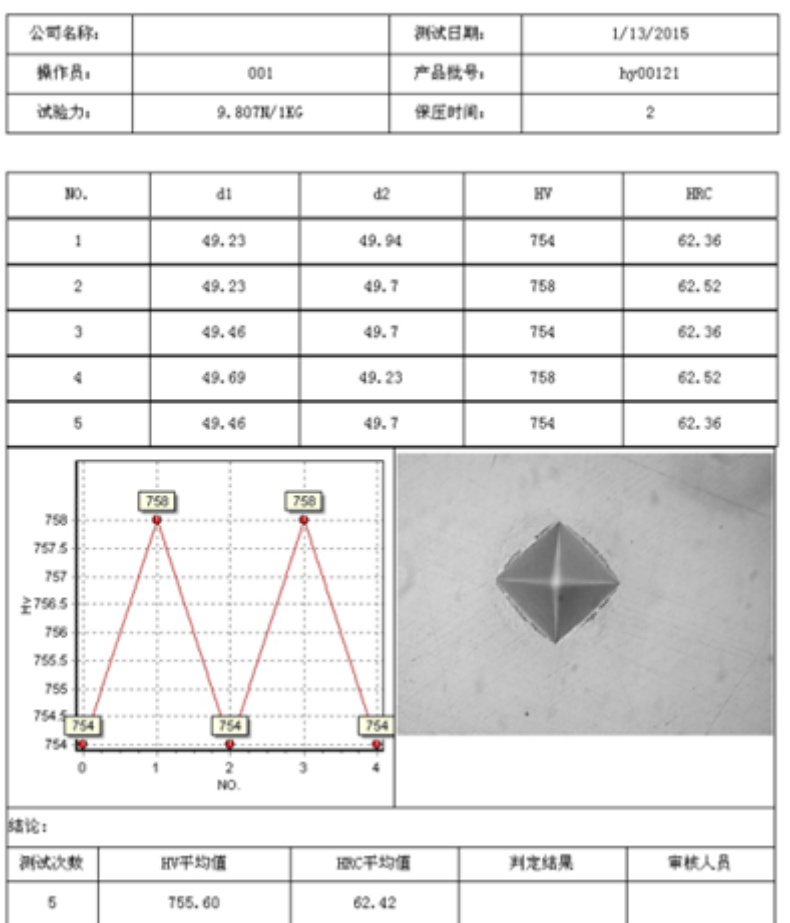

#### 维氏图像处理测试报表

- 6、删除数据:选定某一主数据可单独删除。
- 7、清空数据:可将全部的测量数据删除。
- 8、**梯度测试**:用于显示采集处理后得数据,以及进一步进行渗碳层、 氮化层的分析。

### 1) 梯度的起始值与间隔值的设置

- 起始值:工件边缘与第一点之间的距离。
- 间隔值:起始值之后点与点之间的间隔值。注:间隔值设置多少在 坐标试台千分筒上每次移动的距离就是多少。

| 梯度测试参数设置 |     |    |
|----------|-----|----|
| 起始值      | 1   | 确定 |
| 间隔值      | 0.5 | 取消 |
|          |     |    |

## 2) 硬化层深度的分析

确定好起始值与间隔值之后,会显示测试数据的曲线图,根据产品的要求输入相应的硬度值(选择硬度值急剧降低的前一点硬度值)。 然后点击硬化层分析,软件将自动计算出产品当前的硬化层深度。 注:间隔值越小测量的精度越高。

对于硬化层较深的工件,起始值可根据产品要求设置的相对大一点,这样可提高测试的效率。

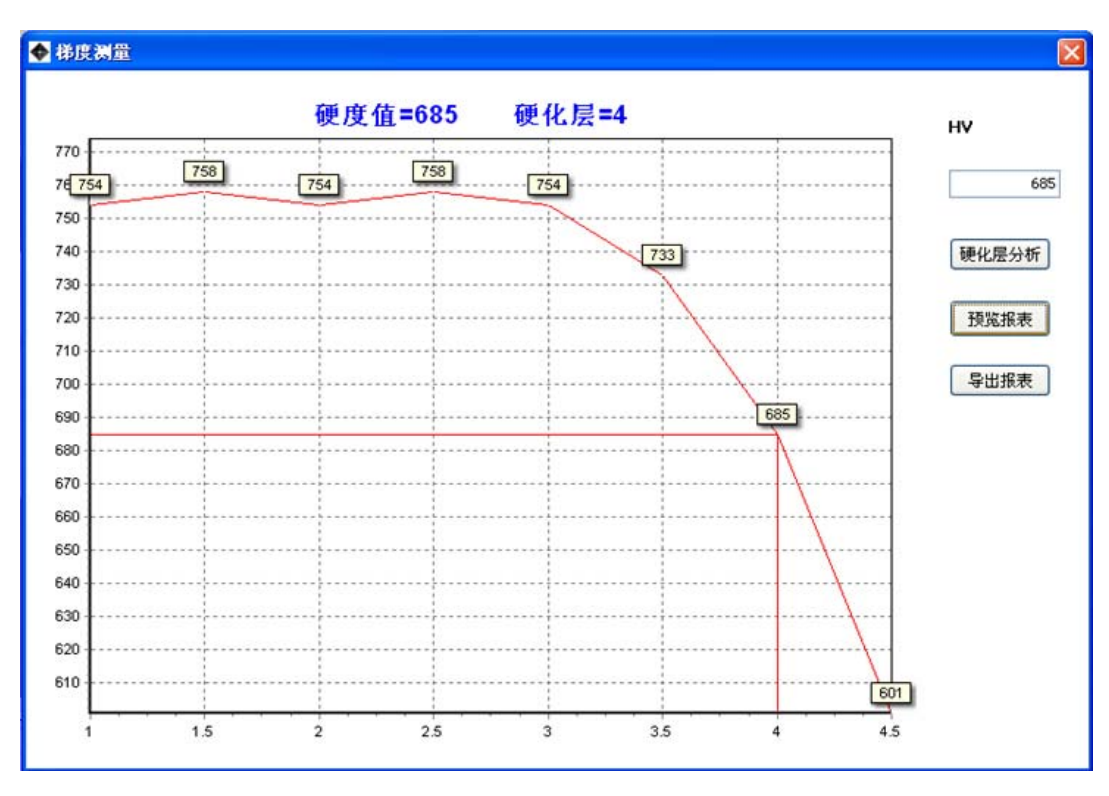

3) 报表预览: 可对当前数据生成图片预览、保存并打印。

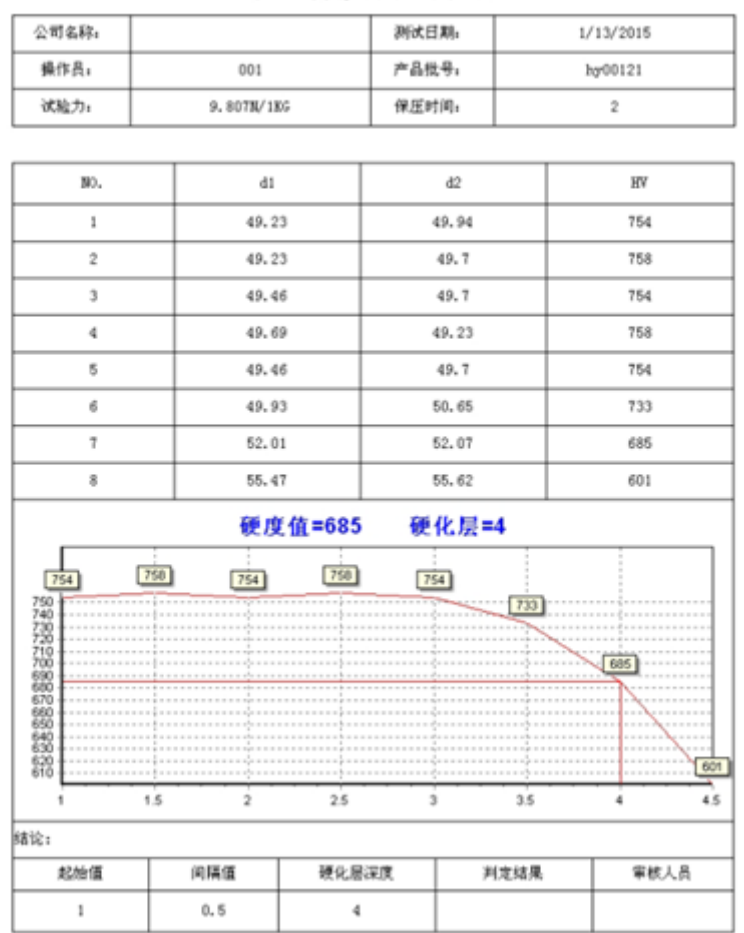

#### 维氏梯度测试报表

4) 导出报表:将测试的数据生成 world 报告可储存并打印。

9、硬度换算:可将所测试的 HV 硬度值转换为其他标尺的硬度值。

| HV  | HRC   | ~ | 硬度换算功能 |         |
|-----|-------|---|--------|---------|
| 754 | 62.36 |   | • HRC  | OHRA    |
| 758 | 62.52 |   |        |         |
| 754 | 62.36 |   | OHBW   | HRB     |
| 758 | 62.52 |   |        |         |
| 754 | 62.36 |   | OHRF   | OHRE    |
| 733 | 61.5  |   |        |         |
| 685 | 59.46 |   | OHR15N | O HR30N |
| 601 | 55.26 |   |        |         |
|     |       |   | OHR45N | ○深度     |

10、硬度修改:可对测试数据中 d1、d2 的数值进行修改重新计算出 硬度值。(双击 d1、d2 数值弹出计算框,输入相应 数值点计算,然后点击更改,硬度值自动修改完成。)

| 欲更改值<br>D1 49.23<br>D2 <mark>19.7</mark> | HV<br>计算 758 |
|------------------------------------------|--------------|
| 更改                                       | 取消           |

四、软件的基本使用操作步骤

1、点击主界面 摄像 进入图像采集界面。

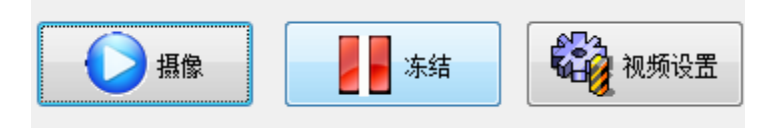

2、点击主界面中的视频设置,主界面右下角会显示视频设置栏, 调节亮度、对比度、色调、饱和度致使压痕图像在现实区域显示到最 清楚,然后点击保存。

| 视频设置 |    |       |
|------|----|-------|
| 亮度   | 1  | í 104 |
| 对比度  |    | 40    |
| 色调   | 1  | 134   |
| 饱和度  | ė  | 0     |
|      | 保存 | 退出    |
|      |    |       |
|      |    |       |

3、冻结

4、标定

1)选择IIV 压头点击 标定,软件右下角显示标准块标定的参数设置,根据需要选择镜头。

| 测量力 | う式    |        |      |          |
|-----|-------|--------|------|----------|
| (   | ●HV压头 | ◎ нк压头 |      | 🔘 布氏测试   |
| 镜头  |       | 🔘 2.5x | 🔘 5X |          |
|     | 🔘 10X | © 20X  |      | 40X      |
|     | J     | 则里     |      | ▶ ■ 直线测量 |
|     |       | 削新     |      | 注意:> 标定  |

2)输入所测试的标准块的标准硬度值、标准试验参数(压力值),(注意:在标定情的况下,硬度计试验力的选择必须按照标准硬度块的试验力值来选择镜头和力值。)

| 标准块标定      | 0.2 EV 0. EV   |        |
|------------|----------------|--------|
| 镜头         | 0 2.3  0 3     |        |
|            | ◎ 10X ◎ 20X    | 40X    |
|            |                |        |
| 标准硬度值      | 475            | HV     |
|            | 0.09070/0.1/C  | _      |
| 标准压力值      | 0.360714/0.1KG | ·      |
| 标定 🔦       | 标定完成 🖌         | 退出     |
|            |                |        |
| 水平系数       | 7.49           | pix/um |
| 垂直系数       | 8.05           | pix/um |
|            |                |        |
| 3) 点击 标定 《 | •              |        |

4) 点击测量方式

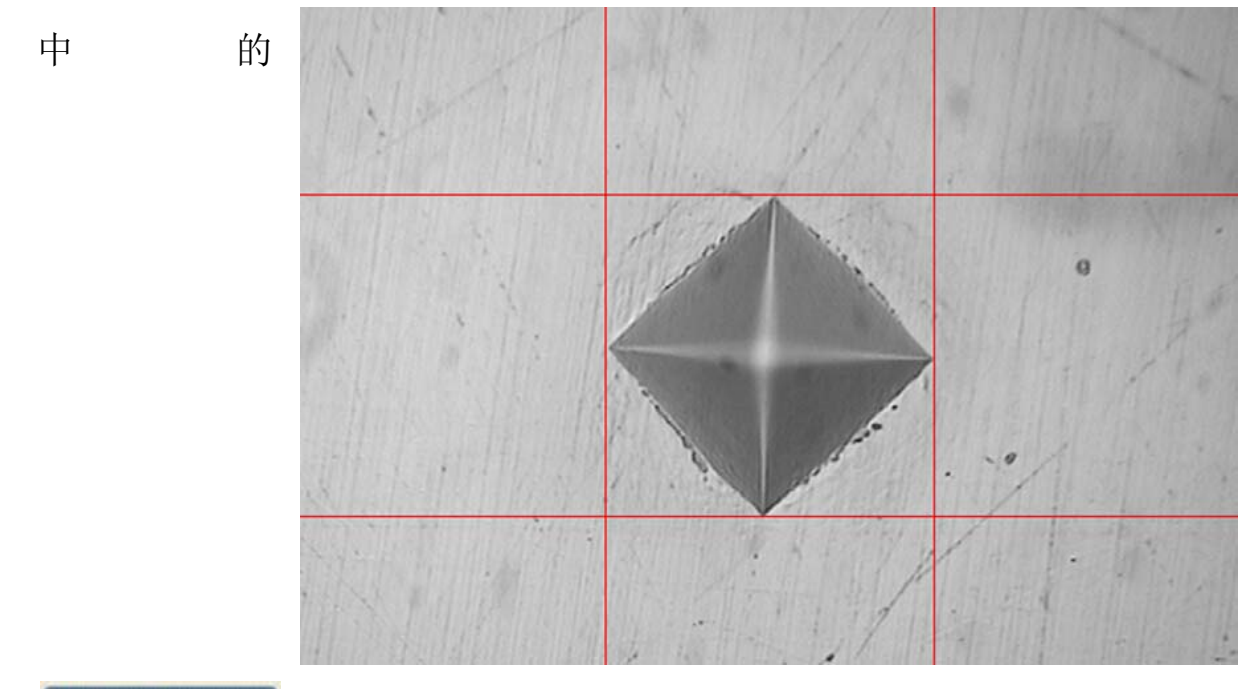

通顺 ●

¥¥ 将鼠标移动到压痕的显示区域将显示测量红线,当 红线与压痕的夹角相切时点击鼠标左键使红线固定,然后同样的 方法使测量红线与压痕的其他三个夹角相切并点击鼠标左键固定。

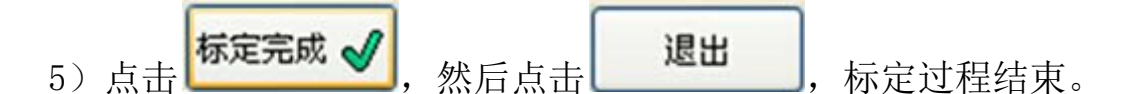

5、对用来标定的硬度块进行测量。

1) 点击测量方式中的

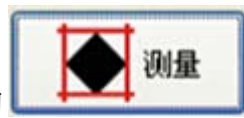

2)在试验参数栏里设置好与标准硬度块一致的试验力(注意检查硬度计选择的试验力应当与试验参数栏里的试验力一致),这时还可以对操作人员、产品批号、公司名称进行更改(注意公司名称只能使用简称,否则会影响到导出的报表格式),一切内容设置好后点击保

| 测试日期 | 2017/ 6/ 1/周四                                                                                              |                                                                                                    |                                                                                                    |
|------|----------------------------------------------------------------------------------------------------|----------------------------------------------------------------------------------------------------|----------------------------------------------------------------------------------------------------|
| 报表标题 | test report                                                                                                |                                                                                                    |                                                                                                    |
| 试验力  | 9.807N/1KG                                                                                                 |                                                                                                    | •                                                                                                    |
| 保压时间 |                                                                                                    | 2                                                                                                    | s                                                                                                    |
| 操作员  | 98.07                                                                                                    |                                                                                                    |                                                                                                    |
| 产品批号 | cpph                                                                                                    |                                                                                                    |                                                                                                    |
| 公司名称 |                                                                                                    |                                                                                                    |                                                                                                    |
| 语言   | 保存                                                                                                    | للل الله الله الم                                                                                                    | 消                                                                                                    |
|      | <ul> <li>州山口期</li> <li>报表标题</li> <li>试验力</li> <li>保压时间</li> <li>操作员</li> <li>产品批号</li> <li>公司名称</li> </ul> | ※III、日期 2017/ 6/ 1/周四<br>报表标题 test report       III 近     1       III 近     9.807N/1KG       保压时间     98.07       产品批号     cpph       公司名称     4 | <ul> <li>※IIIL日期 2017/ 6/ 1/周四</li> <li>报表标题 test report</li> <li>试验力 9.807N/1KG</li> <li>保压时间 2</li> <li>操作员 98.07</li> <li>产品批号 cpph</li> <li>公司名称</li> <li>语言 保存 取:</li> </ul> |

3) 将鼠标移动到压痕的显示区域将显示测量红线,当红线与压痕的

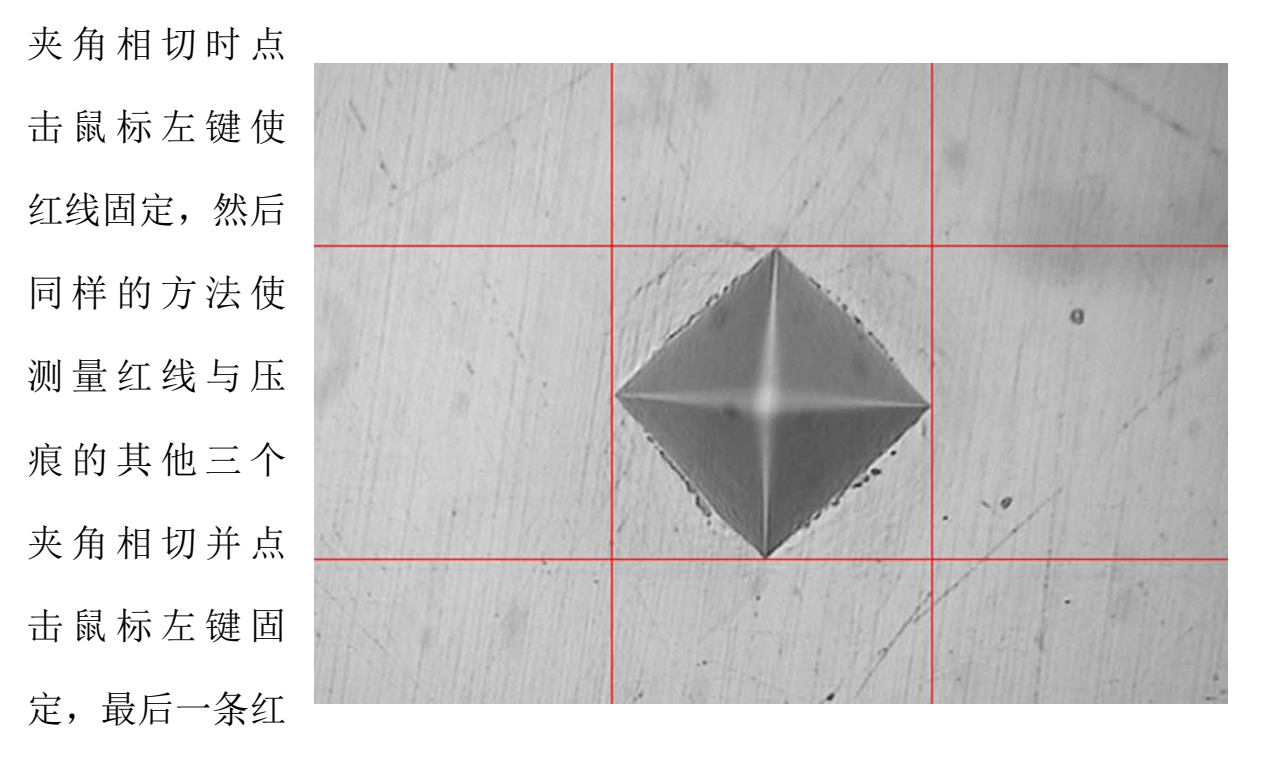

线确认后硬度值栏里会显示出序号、d1、d2 数值、HV 硬度值及需要 换算的硬度值。

| 编号 | D1(um) | D2(um) | HV  | HRC   |
|----|--------|--------|-----|-------|
| 1  | 49.23  | 49.94  | 754 | 62.36 |

4) 如果测试出来的硬度值与所标定的硬度值一致或者非常接近,则

证明标定成功,可进行正常测试。如果差异非常大,则要检查标定时 测量时测量红线与压痕相切的距离是否一致,然后重新标定及测量。 注:正确的标定测量与实际测量红线与压痕相切的距离应一致。

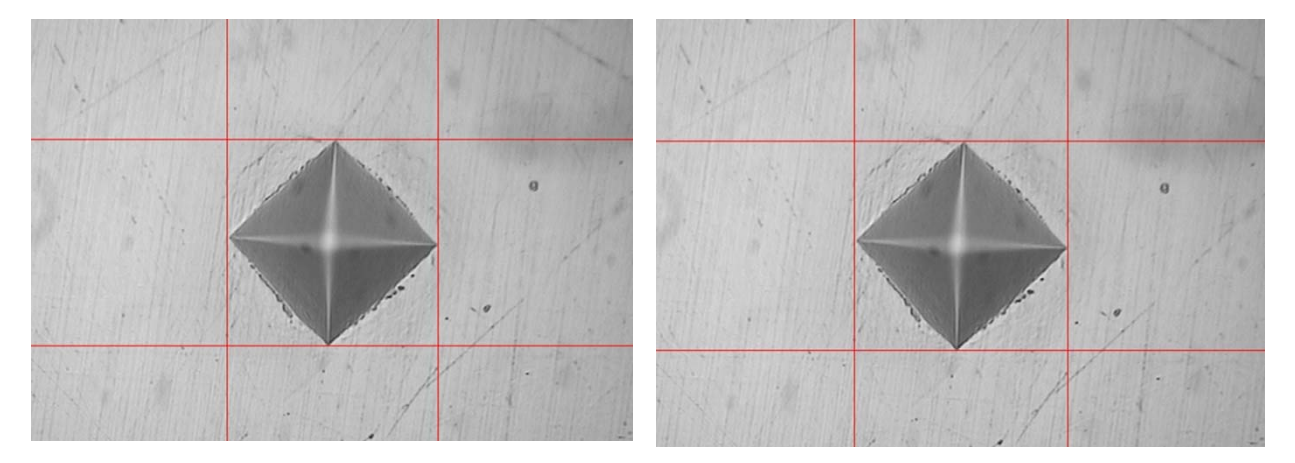

## 6、对工件进行测试应注意的问题

1)对工件进行测试时注意选择相应的试验力值,试验力值在参数栏 里设置完毕后必须点保存。

2)对工件进行测量时的方法应于标定时的方法一致(红线与压痕夹角的距离)。

7、测量报表及梯度测试报表格式

| 公司名称           |            | 测试日                                                                                                    | 日期 20                                                              | 015-01-13                              |
|----------------|------------|----------------------------------------------------------------------------------------------------|--------------------------------------------------------------------|----------------------------------------|
| 操作员            | 001        | 产品打                                                                                                    | 北号 h                                                               | ny00121                                |
| 试验力 9.807N/1KG |            |                                                                                                    | 寸间                                                                 | 2                                      |
|                |            | 758.5<br>758<br>757.5<br>757.5<br>755.5<br>755.5 | 758<br>758<br>758<br>759<br>759<br>759<br>759<br>759<br>759<br>759 | 758<br>758<br>759<br>754<br>754<br>754 |
| 编号             | d1         | d2                                                                                                    | HV                                                                 | HRC                                    |
| 1              | 49.23      | 49.94                                                                                                    | 754                                                                | 62.36                                  |
| 2              | 49.23      | 49.7                                                                                                    | 758                                                                | 62.52                                  |
| 3 49.46        |            | 49.7                                                                                                    | 754                                                                | 62.36                                  |
| 4              | 4 49.69 49 |                                                                                                    | 758                                                                | 62.52                                  |
| 5              | 49.46      | 49.7                                                                                                    | 754                                                                | 62.36                                  |

## 维氏图像处理测试报表

| 结论:  |        |         |      |      |  |  |  |
|------|--------|---------|------|------|--|--|--|
| 测试次数 | HV 平均值 | HRC 平均值 | 判定结果 | 审核人员 |  |  |  |
| 5    | 755.6  | 62.42   |      |      |  |  |  |

# 维氏梯度测试报表

| 公司名称                      |            |       | 则试日期        | 2015-01-13 |         |         |  |
|---------------------------|------------|-------|-------------|------------|---------|---------|--|
| 操作员                       | 001        |       | <sup></sup> | hy00121    |         |         |  |
| 试验力                       | 9.807N/1KG |       | 呆压时间        | 10         |         |         |  |
| 硬度值=685 硬化层=4             |            |       |             |            |         |         |  |
| 770<br>76 754 758 758 758 |            |       |             |            |         |         |  |
| 750                       |            |       |             | 733        |         |         |  |
| 730                       |            |       |             |            |         |         |  |
| 710                       |            |       |             |            |         |         |  |
| 690                       |            |       | ·           | 1          | 685     |         |  |
| 680                       |            |       |             |            |         |         |  |
| 660                       |            |       |             |            |         |         |  |
| 650                       |            |       |             |            |         | <u></u> |  |
| 630                       |            |       |             |            |         |         |  |
| 620                       |            |       |             |            |         |         |  |
| 1                         | 1.5 2      | 2.5   | 3           | 3.5        | 4       | 4.5     |  |
| NO.                       | d1         |       | d2          |            | HV      |         |  |
| 1                         | 49.23      |       | 49.94       |            | 754     |         |  |
| 2                         | 49.23      | 49.23 |             | 49.7       |         | 758     |  |
| 3                         | 49.46      | 49.46 |             | 49.7       |         | 754     |  |
| 4                         | 49.69      | 49.69 |             | 49.23      |         | 758     |  |
| 5                         | 49.46      | 49.46 |             | 49.7       |         | 754     |  |
| 6                         | 49.93      | 49.93 |             | 50.65      |         | 733     |  |
| 7                         | 52.01      | 52.01 |             | 52.07      |         | 685     |  |
| 8                         | 55.47      | 55.47 |             | 55.62      |         | 601     |  |
| 结论:                       |            |       |             |            |         |         |  |
| 起始值                       | 间隔值        | 硬化层深度 |             | 判定结        | 判定结果 审核 |         |  |
| 0.5                       | 1          | 4     |             |            |         |         |  |